# Aggiornamento Hermes 1.0.7424 del 30.04.2020

Già dalla precedente versione, su Hermes ADV, è possibile procedere all'emissione dei voucher art 28 DL 9 del 02.03.2020 e di conseguenza tenere sotto controllo tutti gli importi a credito dei vostri clienti.

A completare questo meccanismo, abbiamo adesso provveduto ad integrare la gestione dei voucher covid-19 emessi dai vostri fornitori.

In questa breve guida troverete tutte le informazioni necessarie per l'utilizzo dei nuovi moduli attivati.

## Configurazione iniziale

#### Configurazione automatismi contabili

Anche in questo caso, il primo parametro da configurare per una corretta gestione dei voucher ricevuti, è la causale contabile da utilizzare per la contabilizzazione dei documenti fornitore.

Accedere da Tabelle contabili -> Automatismi contabili

ed indicare nella sezione "Export", la causale da utilizzare per il movimento di contabilizzazione voucher.

Quanto vedete nell'immagine è solo a titolo di esempio, potrete utilizzare delle causali ad hoc, precedentemente create.

| Sede centrale Cambia                                 | Auton       | natisr    | Esercizio 2020<br>ni Contabili | 1.0.7424.213 |
|------------------------------------------------------|-------------|-----------|--------------------------------|--------------|
| Conferma                                             | lacon       | Turcior   |                                |              |
| xport Documenti Documenti Elettronici Conti          | Chiusura Bi | lancio    | Risconti                       |              |
| vendita Servizi di intermediazione                   | VEN         | Vendita   |                                |              |
| storno Servizi di intermediazione                    | STO         | Storno    |                                |              |
| endita Servizi Netti (Se giroconto su C/Transitorio) | VEN         | Vendita   | <u></u>                        |              |
| torno Servizi Netti                                  | STO         | Storno    |                                |              |
| endita 74/Ter (Se giroconto su C/Transitorio)        | VEN         | Vendita   | <u>,</u>                       |              |
| torno 74/Ter                                         | STO         | Storno    |                                |              |
| ncassi                                               | INC         | Incasso   |                                |              |
| imborsi                                              | RBG         | Rimbor    | 50                             |              |
| Siroconto Provvigioni                                | GIR         | Girocor   | ito generico                   |              |
| missione Buoni art.2 DPR 633/72                      | GIR         | Girocor   | ito generico                   |              |
| missione Voucher art. 28 DL 9 del 02.03.2020         | GIR         | Girocor   | ito generico                   |              |
| licezione Voucher art. 28 DL 9 del 02.03.2020        | GIR         | Girocor   | ito generico                   |              |
| Corrispettivi                                        | DIR         | Corrisp   | ettivi                         |              |
| Storno Corrispettivi                                 | DIS         | Storno    | Corrispettivi                  |              |
| Pagamento fornitori                                  | PTO         | Pagam     | ento T.O.                      |              |
| Pagamento vettori                                    | PVE         | Pagam     | ento Vettore                   |              |
| Sconti Attivi                                        | ABA         | Abbuor    | o attivo                       |              |
| Sconti Passivi                                       | ABP         | Abbuor    | io passivo                     |              |
| Abbuoni Attivi                                       | ABA         | Abbuor    | o attivo                       |              |
| Abbuoni Passivi                                      | ABP         | Abbuor    | io passivo                     |              |
| Chiusura 74 Ter                                      | 74R         | Chiusu    | a Ricavi 74 Ter                |              |
| Storno Chiusura 74 Ter                               |             |           |                                |              |
| Automatismo per contabilizzazione 74 Ter con Rie     | .Fiscale (n | o Fattura | )                              |              |
|                                                      |             | 1         | 164<br>                        |              |

Nella sezione Conti, indicare i conti di su cui far confluire gli importi dei documenti emessi.

Per una corretta gestione, vi consigliamo di creare delle voci specifiche sul piano conti:

• Crediti vs Fornitori – Voucher ricevuti

|        | 3e0   | Hermes BeQ S.r.l.<br>Sede centrale Cambia |                        |                                     |
|--------|-------|-------------------------------------------|------------------------|-------------------------------------|
|        |       |                                           |                        | Automatismi                         |
| С      | onfe  | rma Chiudi                                |                        |                                     |
| Expo   | ort   | Documenti Documenti Elettronici Co        | onti Chiusura Bilancio | Risconti                            |
| Filial | le [  | 001 Sede centrale                         |                        | •                                   |
|        | ilial | e Descrizione                             | Conto                  | Descrizione Conto                   |
| C      | 001   | Diritti Assicurazione                     | 401.25.0000            | 01 DIRITTI DI AGENZIA               |
| c      | 001   | Diritti Trasferimento                     | 401.25.0000            | 01 DIRITTI DI AGENZIA               |
| C      | 001   | Diritti Viaggio T.O.                      | 401.25.0000            | 01 DIRITTI DI AGENZIA               |
| c      | 001   | Diritti Congresso                         | 401.25.0000            | 01 DIRITTI DI AGENZIA               |
| C      | 001   | Diritti Crociera                          | 401.25.0000            | DI DIRITTI DI AGENZIA               |
| c      | 001   | Diritti Bus                               | 401.25.0000            | 01 DIRITTI DI AGENZIA               |
| c      | 001   | Provvigioni Passive ADV                   | 304.01.0000            | 01 COSTI COMMISSIONI PASSIVE A.D.V. |
| 0      | 001   | Debiti vs. Clienti - Buoni emessi         | 206.07.0000            | D1 DEBITI VARI                      |
| C      | 001   | Debiti vs. Clienti - Voucher emessi       | 206.07.0000            | D1 DEBITI VARI                      |
| c      | 001   | Crediti vs. Fornitori - Buoni ricevuti    | 104.03.0000            | 04 CREDITI DIVERSI                  |
| -      | 001   | Crediti vs. Fornitori - Voucher ricevuti  | 104.03.0000            | 04 CREDITI DIVERSI                  |
| c      | 001   | Ritenuta Acconto                          | 206.06.0000            | 05 DEB.R.A. PROFESSIONISTI(1040)    |
| 0      | 001   | Sanzioni Ravvedimeto R.A.                 |                        | 2/ 3 <sup>2</sup>                   |

## Ricezione di un voucher emessi da fornitori

Successivamente all'annullamento di una partenza per cause Covid-19, il fornitore, invece che rimborsare il l'importo versato, ha la possibilità di emettere un Voucher da utilizzare in un periodo di almeno 12 mesi dalla data di emissione.

Per gestire questo tipo di documenti, è necessario innanzitutto procedere all'annullamento del servizio precedentemente inserito. In questo modo, eventuali somme già pagate al fornitore, risulteranno a credito nei confronti dell'agenzia.

Andando quindi in pagamento fornitori, avrete una situazione di questo tipo:

| + Escludi 001 2020 0000000007 Mandanici Antonino 28/04/2020 EUR 0, | 0,00 | 0,00 | 0,00 | 1092,00<br>0,00 | -1092,00<br>0,00 | -1092,00 | 0,00 -1092,00 A | lpitour- |
|--------------------------------------------------------------------|------|------|------|-----------------|------------------|----------|-----------------|----------|

Per inserire il documento ricevuto procedere quindi come se si stesse registrando un normale rimborso da parte del fornitore.

#### Cliccare su Pagamento e nella modalità selezionare la voce "Ricevuto voucher a credito"

|                                                                       |                                                                                                    |                                                                                                    |                                                                                                    |                                          |           |                            |                                                                                                    | Pagamento For                                                                |  |
|-----------------------------------------------------------------------|----------------------------------------------------------------------------------------------------|----------------------------------------------------------------------------------------------------|----------------------------------------------------------------------------------------------------|------------------------------------------|-----------|----------------------------|----------------------------------------------------------------------------------------------------|------------------------------------------------------------------------------|--|
| Elabora                                                               | Fornitore                                                                                                    | 000033                                                                                                    | ALPITOUR ITALIA S.p.A. ( 000033 )                                                                                                    |                                          | -         | Filiale                    | Tutte le filiali abilitate                                                                                                    | •                                                                            |  |
| Stampa                                                                | Corrispondente                                                                                                    |                                                                                                    |                                                                                                    |                                          | • [       | S Filtr                    | o Servizi                                                                                                    |                                                                              |  |
| Esporta                                                               | Gruppo                                                                                                    |                                                                                                    |                                                                                                    |                                          | -         |                            |                                                                                                    | -                                                                            |  |
| Pagamento                                                             | Network                                                                                                    |                                                                                                    |                                                                                                    | - VR                                     |           |                            | Raggruppamento per fornitore                                                                                                    |                                                                              |  |
| Escludi tutti                                                         | Cond.Pagamento                                                                                                    | 0                                                                                                    |                                                                                                    |                                          |           | Esclu                      | idi fornitori saldati                                                                                                    |                                                                              |  |
| Seleziona tutti                                                       | Vendita                                                                                                    |                                                                                                    | Filiale Esercizio                                                                                                    | Progressivo                              | _         |                            |                                                                                                    |                                                                              |  |
| Chiudi                                                                | Partenza                                                                                                    |                                                                                                    |                                                                                                    |                                          |           |                            |                                                                                                    |                                                                              |  |
|                                                                       | Scadenza                                                                                                    | -                                                                                                    | • Pratica                                                                                                    | U Servizio Dire                          | etto      |                            |                                                                                                    |                                                                              |  |
| _                                                                     | N.Rif. I.O.                                                                                                    | 1                                                                                                    |                                                                                                    |                                          |           |                            |                                                                                                    |                                                                              |  |
| serimento Pagai                                                       | mento Storico Paga                                                                                                    | menti Effetti                                                                                                | uati                                                                                                    |                                          |           |                            |                                                                                                    |                                                                              |  |
| Construction of the second                                            | No. Contraction of the second second se |                                                                                                    |                                                                                                    |                                          |           |                            |                                                                                                    |                                                                              |  |
| amento ALPITO                                                         | OUR ITALIA S.p.A.                                                                                                    |                                                                                                    |                                                                                                    |                                          |           |                            |                                                                                                    |                                                                              |  |
| amento ALPITO                                                         | OUR ITALIA S.p.A.<br>ata 30/04/2020                                                                                                    | Modalità                                                                                                    |                                                                                                    | EUR                                      | -1        | .092,00                    | Spese                                                                                                    | 0,00                                                                         |  |
| salva Da<br>Elimina                                                   | OUR ITALIA S.p.A.<br>ata 30/04/2020                                                                                                    | Modalità                                                                                                    | ADDEBITO CARTA DI CREDITO                                                                                                    | EUR<br>R.A.                              | -1        | .092,00<br>0,00            | Spese<br>ADM / Oscill. Cambio Passiva                                                                                                    | 0,00                                                                         |  |
| salva Da<br>Elimina Da<br>Annulla                                     | our Italia S.p.a.<br>ata <u>30/04/2020</u><br>escrizione                                                                                                    | Modalità<br>p<br>A                                                                                           | ADDEBITO CARTA DI CREDITO                                                                                                    | EUR<br>R.A.<br>Lordo                     | -1<br>-1  | .092,00<br>0,00<br>.092,00 | Spese<br>ADM / Oscill. Cambio Passiva<br>ACM / Oscill. Cambio Attiva                                                                                           | 0,00<br>0,00<br>0,00                                                         |  |
| gamento ALPITO<br>Salva Da<br>Elimina De<br>Annulla No                | our ITALIA S.p.A.<br>ata 30/04/2020<br>escrizione                                                                                                    | Modalità<br>A<br>E                                                                                           | ADDEBITO CARTA DI CREDITO<br>ASSEGNO<br>BANCOMAT                                                                                                    | EUR<br>R.A.<br>Lordo                     | -1<br>-1  | .092,00<br>0,00<br>.092,00 | Spese<br>ADM / Oscill. Cambio Passiva<br>ACM / Oscill. Cambio Attiva<br>Corriere                                                                               | 0,00<br>0,00<br>0,00<br>0,00                                                 |  |
| salva Da<br>Elimina<br>Annulla No                                     | our ITALIA S.p.A.<br>ata 30/04/2020<br>escrizione                                                                                                    | Modalità<br>4<br>E<br>E                                                                                      | ADDEBITO CARTA DI CREDITO<br>ASSEGNO<br>BANCOMAT<br>BONIFICO                                                                                                 | EUR<br>R.A.<br>Lordo                     | -1<br>-1  | .092,00<br>0,00<br>.092,00 | Spese<br>ADM / Oscill. Cambio Passiva<br>ACM / Oscill. Cambio Attiva<br>Corriere<br>Arrotondamento                                                             | 0,00<br>0,00<br>0,00<br>0,00<br>0,00                                         |  |
| gamento ALPITO<br>Salva Da<br>Elimina De<br>Annulla No                | our ITALIA S.p.A.<br>ata <u>30/04/2020</u><br>escrizione                                                                                                    | Modalità<br>A<br>E<br>E                                                                                      | ADDEBITO CARTA DI CREDITO<br>ASSEGNO<br>BANCOMAT<br>BONIFICO                                                                                                 | EUR<br>R.A.<br>Lordo                     | -1        | .092,00<br>0,00<br>.092,00 | Spese<br>ADM / Oscill. Cambio Passiva<br>ACM / Oscill. Cambio Attiva<br>Corriere<br>Arrotondamento<br><b>Totale</b>                                            | 0,00<br>0,00<br>0,00<br>0,00<br>0,00<br>-1.092,00                            |  |
| salva Da<br>Elimina De<br>Annulla No                                  | DUR ITALIA S.p.A.<br>ata 30/04/2020<br>escrizione<br>ote                                                                                                    | Modalità<br>4<br>E<br>E<br>C<br>C                                                                            | ADDEBITO CARTA DI CREDITO<br>ASSEGNO<br>BANCOMAT<br>BONIFICO<br>CARTA DI CREDITO E POS INCASSO<br>CONTANTI                                                   | EUR<br>R.A.<br>Lordo                     | -1        | .092,00<br>0,00<br>.092,00 | Spese<br>ADM / Oscill. Cambio Passiva<br>ACM / Oscill. Cambio Attiva<br>Corriere<br>Arrotondamento<br>Totale                                                   | 0,00<br>0,00<br>0,00<br>0,00<br>0,00<br>-1.092,00                            |  |
| gamento ALPITO<br>Salva Da<br>Elimina De<br>Annulla No<br>Co<br>ndita | DUR ITALIA S.p.A.<br>ata 30/04/2020<br>escrizione<br>ote<br>ontropartita<br>Cod.For. Form                                                                                                    | Modalità<br>A<br>E<br>C<br>itore F                                                                           | ADDEBITO CARTA DI CREDITO<br>ASSEGNO<br>BANCOMAT<br>BONIFICO<br>CARTA DI CREDITO E POS INCASSO<br>CONTANTI<br>Ricevuto Voucher a credito                     | EUR<br>R.A.<br>Lordo                     | -1.<br>-1 | .092,00<br>0,00<br>.092,00 | Spese<br>ADM / Oscill. Cambio Passiva<br>ACM / Oscill. Cambio Attiva<br>Corriere<br>Arrotondamento<br>Totale                                                   | 0,00<br>0,00<br>0,00<br>0,00<br>-1.092,00                                    |  |
| Jamento ALPITO<br>Salva Da<br>Elimina De<br>Annulla No<br>Co<br>Idita | DUR ITALIA S.p.A.<br>ata 30/04/2020<br>escrizione<br>ote<br>ontropartita<br>Cod.For. Form                                                                                                    | Modalità<br>4<br>E<br>E<br>E<br>C<br>C<br>C<br>C<br>C<br>C<br>C<br>C<br>C<br>C<br>C<br>C<br>C<br>C<br>C<br>C | ADDEBITO CARTA DI CREDITO<br>ASSEGNO<br>BANCOMAT<br>BONIFICO<br>CARTA DI CREDITO E POS INCASSO<br>CONTANTI<br>Ricevuto Voucher a credito<br>Jtilizza Voucher | EUR<br>R.A.<br>Lordo<br>Descr<br>Alpitot | -1<br>-1  | .092,00<br>0,00<br>.092,00 | Spese<br>ADM / Oscill. Cambio Passiva<br>ACM / Oscill. Cambio Attiva<br>Corriere<br>Arrotondamento<br>Totale<br>Costo CDC Pa<br>Commiss. Netto Sa<br>0.00 0.00 | 0,00<br>0,00<br>0,00<br>0,00<br>-1.092,00<br>ato Pagament<br>1092.00 -1092 0 |  |

a questo punto, apparirà un nuovo specchietto con i dati del voucher ricevuto (il campo contropartita non sarà più visibile in quanto verrà utilizzato il conto precedente configurato negli automatismi)

| l   | Pagamento AL | PITOUR I | таша з.р.а.           |                            |               |       |           |                              |      |
|-----|--------------|----------|-----------------------|----------------------------|---------------|-------|-----------|------------------------------|------|
| ſ   | Salva        | Data     | 30/04/2020 Modal      | lità Ricevuto Voucher a cr | edito         | EUR   | -1.092,00 | Spese                        | 0,00 |
| I   | Elimina      |          | N Designation         | Data Danarata              | Date out the  | R.A.  | 0,00      | ADM / Oscill. Cambio Passiva | 0,00 |
| I   | Annulla      | chei     | N.Documento           | Data Documento             | Data Scadenza | Lordo | -1.092,00 | ACM / Oscill. Cambio Attiva  | 0,00 |
| I   |              | /on      | N. Danking Comparison | 15<br>Dave 6 davis         | 1 [15         |       |           | Corriere                     | 0,00 |
| I   |              | E E      | N.Pratica Organizzati | ore Beneficiario           |               |       |           | Arrotondamento               | 0,00 |
| I   |              | 5 D      |                       |                            |               |       |           | Totale                       | 0,00 |
| I   |              | Descriz  | ione                  |                            |               |       |           |                              |      |
| I   |              | 1200000  |                       |                            |               |       |           |                              |      |
| I   |              | Note     |                       |                            |               | 1     |           |                              |      |
| Į   |              |          |                       |                            |               |       |           |                              |      |
| gi, |              | 8        | 10                    |                            |               | 1     |           |                              |      |

# Visualizzazione elenco voucher ricevuti

È stata introdotta una nuova videata che consente di estrapolare tutti i voucher ricevuti,

Per accedere a questa sezione, andare in Vendite -> Elenco Voucher ricevuti

|      |            | Bolle                                               |            |  |  |
|------|------------|-----------------------------------------------------|------------|--|--|
|      |            | Gestione C <mark>assa</mark><br>Log Cassa           |            |  |  |
| D    |            | Vendita Servizi Singoli<br>Vendita Pratiche         | ><br>>     |  |  |
|      |            | Gestione Booking<br>Gestione Eventi                 | *          |  |  |
| ю    | 100<br>100 | Preventivo viaggio<br>Ricerca Preventivo            |            |  |  |
| -    | 10         | Richieste non assegnate                             |            |  |  |
| eric | 100<br>150 | Nuova Richiesta prevent<br>Elenco Richieste prevent | ivo<br>ivo |  |  |
|      |            | N. Di Li I                                          |            |  |  |

Nella nuova finestra, sarà possibile estrapolare tutti i voucher ricevuti, in funzione del fornitore, della data di emissione / scadenza, del beneficiario e dello stato del buono (tutti, utilizzati, ancora a credito).

| <b>- 1</b>                    | lermes Bec<br>Sed | ) S.r.l.<br>le centrale Can | nbia                   |                     | Operatore<br>Esercizio | Amministratore<br>2020 |         | Hermes Bui<br>1.0.74 | ld Version<br>24.21304 |
|-------------------------------|-------------------|-----------------------------|------------------------|---------------------|------------------------|------------------------|---------|----------------------|------------------------|
| Elenco Buor                   | ni Voucher/R      | icevuti                     |                        |                     |                        |                        |         |                      |                        |
| Aggiorna<br>Esporta<br>Uscita | Fornitore         |                             | •                      | Data Doc<br>N.Docum | umento                 | 15                     |         | 15                   |                        |
|                               | Beneficiario      |                             | 15 15                  | • Tutti             | O Ancora a cre         | edito 🔵 Utilizzat      | i.      |                      |                        |
| N.Documento                   | Data Doc.         | Scadenza                    | Anagrafica             |                     | Beneficiario           |                        | Importo | Utilizzato           | Saldo                  |
| 12121                         | 30/04/2020        | 30/04/2021                  | ALPITOUR ITALIA S.p.A. |                     | Mandanici Antoni       | no                     | 1092.00 | 0.00                 | 1092.00                |

E' possibile anche effettuare un export, dell'elenco visualizzato, in formato XLS

# Utilizzo di un buono per il pagamento di una nuova vendita

L'utilizzo di un titolo di credito quale pagamento di una nuova vendita è molto semplice.

Dopo aver inserito la nuova pratica di viaggio, andare ad effettuare il pagamento fornitore.

In questo caso, indicare nella modalità di pagamento "Utilizza voucher"

| Inserimento P               | agamento                                             | Storico                           | Pagamenti Effettuati                          |                 |                                                                                       |                      |                              |                                                                                                    |                                          |
|-----------------------------|------------------------------------------------------|-----------------------------------|-----------------------------------------------|-----------------|---------------------------------------------------------------------------------------|----------------------|------------------------------|----------------------------------------------------------------------------------------------------|------------------------------------------|
| Pagamento AL                | PITOUR IT                                            | ALIA S.p.A                        |                                               |                 |                                                                                       |                      |                              |                                                                                                    |                                          |
| Salva<br>Elimina<br>Annulla | Data<br>Javanov<br>Data<br>Data<br>Descrizio<br>Note | 30/04/20 Document neficiario Done | 020 Modalità Utilizza Vo<br>10 Data Documento | ucher           | Stato Voucher       Importo     0,00       Utilizzato     0,00       Residuo     0,00 | EUR<br>R.A.<br>Lordo | 1.492,00<br>0,00<br>1.492,00 | Spese<br>ADM / Oscill. Cambio Passiva<br>ACM / Oscill. Cambio Attiva<br>Corriere<br>Arrotondamento<br><b>Totale</b> | 0,00<br>0,00<br>0,00<br>0,00<br>1.492,00 |
| Vendita                     |                                                      | Cod.For.                          | Fornitore                                     | Inizio<br>Fine  | Nominativo                                                                            | Des                  | scrizione                    | Costo CDC Pa<br>Commiss. Netto Sa                                                                                   | gato Pagamento<br>Ido                    |
| 001 2020 000                | 8000000                                              | 000033                            | ALPITOUR ITALIA S.p.A.                        | 15/01/2 20/01/2 | 021 Mandanici Antonino<br>021                                                         | Alpit                | tour-                        | 1492.00 0.00<br>0.00 1492.00                                                                                        | 0.00 <b>1492,00</b><br>1492.00           |

Verrà visualizzato un nuovo specchietto su cui è possibile selezionare l'eventuale voucher da utilizzare (Cliccare su Cerca)

| Fornitore<br>ALPITOUR<br>VIA LUGAR | t ITALIA S.p.A. (<br>RO, 15 | 000033)                 | •                      | Data Documento                | 15 15                              |
|------------------------------------|-----------------------------|-------------------------|------------------------|-------------------------------|------------------------------------|
| Scadenze<br>Beneficiar             | io                          | 15                      | 15                     | • Tutti • Ancora a d<br>Cerca | ebito 💽 Utilizzati                 |
| Seleziona                          | N.Documento<br>12121        | Data Doc.<br>30/04/2020 | Scadenza<br>30/04/2021 | Anagrafica                    | Beneficiario<br>Mandanici Antonino |
| •                                  |                             |                         |                        |                               |                                    |

Hermes consente di frazionare il voucher per più pagamenti.

# Ricezione fattura art. 3 per l'importo del voucher

Alcuni fornitori, oltre ad inviare il voucher o in sostituzione dello stesso, hanno provveduto ad inviare fattura elettronica ai sensi dell.art.3.

# In questi casi, è importante procedere come spiegato nel punto precedente per la registrazione del credito vantato nei confronti del fornitore, sarà infatti questa operazione a generare il movimento:

Crediti vs fornitori -> Fornitore

La registrazione del documento iva, inviato sul cassetto fiscale dovrà essere fatta "solo" per l'annotazione sul registro iva, quindi:

- 1) Da elenco fatture ricevute SDI cliccare su "importa su primanota"
- 2) Inserire i dati del documento e l'importo
- 3) Inserire la ripartizione iva come da documento ricevuto.
- 4) Lasciare vuota la sezione partita doppia del documento.

| ID Movimento 💶 0 🔛 🚢                        | Data movimento 30/04/2020                | 0                                                                                                    | Stampa PDF Stampa XML Crea Anagrafica Fornitore      |
|---------------------------------------------|------------------------------------------|----------------------------------------------------------------------------------------------------|------------------------------------------------------|
| Salva Causale FFG Ri                        | icevuta Fattura                          | Stato Stato                                                                                                    | Identificativo del Trasmittente: IT02141400347       |
| Nuova (FFG) Descrizione                     |                                          |                                                                                                    | Progressivo Invio:                                   |
| Partitario N.Documento                      | Data Docum. 23/04/2020                   |                                                                                                    | Formato Trasmissione: FPR12                          |
| Elimina Valuta EUR Euro                     | Data Cambio 30/04/2020                   | Cambio 1,0000000 Seleziona                                                                                      | Codice Destinatario: 0000000                         |
| Uscita Registro Iva Acquisti Ord            | finari N.Protocollo 91 (Previsto)        | Data Competenza 30/04/2020                                                                                      |                                                      |
| 🕒 Castelletto IVA 📃 Doc. con Rev.Charge art | . 17 Comma 5 DPR 633/72                  | Aggiorna Conti 🧭                                                                                                | Mittente:<br>Plva: IT02667740415                     |
| Anagrafica 203.05.004767 SPA SOCIETA        | UNIPERSONALE (203.05.004767) Anagrafica  | otale Doc. 5.683,97 EUR                                                                                         | Denominazione: EDEN VIAGGI S.p.A Societa' Unipersona |
| Contropartita                               | Piano Conti                              |                                                                                                    | Indirizzo: VIA DEGLI ABETI                           |
| ✓ Generazione autom. partita doppia         | ✓ Genera Scadenze                        |                                                                                                    | Cap: 61122 Nazione: IT                               |
| C.Iva Descrizione                           | Imponibile Imposta Detraibile Indetraib. | mponibile 5.683,97 Quadratura                                                                                   | Destinatario:                                        |
| Modifica E3 Fuori campo iva                 | 5683.97 0.00 0.00 0.00 II                | mposta 0,00 0,00                                                                                                | P.Iva:                                               |
|                                             | - II                                     | otale .5.683,97                                                                                                 | Deno                                                 |
|                                             | 0,00 0,00 0,00 0,00 🖸                    | Conferma Azzera Genera                                                                                          | Cap:                                                 |
| 🖕 Partita Doppia                            |                                          |                                                                                                    | Tipologia N.Fattura Data                             |
| Conto Descrizione Conto                     | Dare Avere Descrizione                   |                                                                                                    | Documento                                            |
|                                             | 0,00 0,00                                | A 1997 - 1997 - 1997 - 1997 - 1997 - 1997 - 1997 - 1997 - 1997 - 1997 - 1997 - 1997 - 1997 - 1997 - 1997 - 1997 | TD04                                                 |
|                                             |                                          |                                                                                                    | Causale                                              |
|                                             |                                          |                                                                                                    |                                                      |